学外から学認で JSTOR (ジェイストア)を利用する方法

I. データベースリンク集から、JSTOR (ジェイストア)のリンクをクリックします

| JSTOR (Ÿ | <u>エイストア)</u><br>(外国語) | 土要学術雑誌<br>2024年度か<br>【対象コンラ<br>● Multi-di<br>● Disciplii<br>● Themat<br>● Primary<br>使い方: Sea<br>※学園構成長 | るのバックナンバーの<br>う、JSTORのほぼ全<br>ニンツ】<br>scipline archive colle<br>ne-specific archive c<br>ic Collections (Live<br><u>Source で</u><br>rching JSTOR (Eng<br>以外の利用不可 | データベース。<br>コンテンツを収録した「JSTOR arcl<br>ections I2<br>sollections I2<br>is of Literature I2 / Security S<br>lish) I2 | hival journals and prin<br>Studies 🗗 / Sustain | ability 🗗 ) | xollections」 ^횢 | 約を変更しました。 |
|----------|------------------------|----------------------------------------------------------------------------------------------------|----------------------------------------------------------------------------------------------------|----------------------------------------------------------------------------------------------------|------------------------------------------------|-------------|-----------------|-----------|
| 利用範囲     | 学内                     |                                                                                                    | 学外アクセス                                                                                                    | 学認 プロキシ                                                                                                    | 同時アクセス数                                        | 無制限         | 本文閲覧            | △ (一部OK)  |

2. JSTOR の画面に右上に表示されている「LOGIN」をクリックします

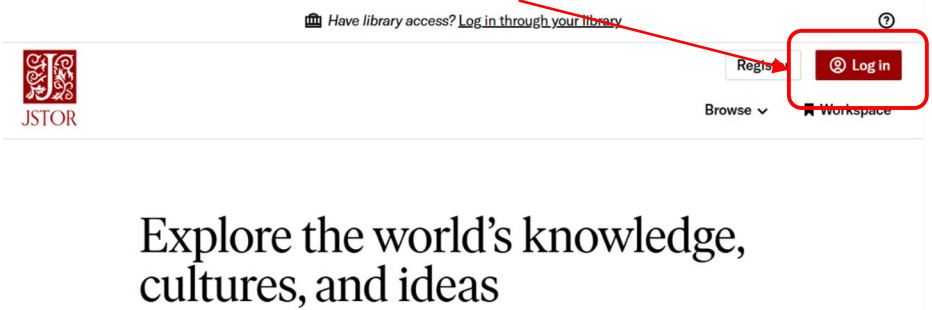

| All Content   | Images                    | Advanced Search |
|---------------|---------------------------|-----------------|
| Search journa | es, and primary sources Q |                 |
|               | -                         |                 |

3. 「Login to JSTOR」項目の「Find my institution」をクリックします

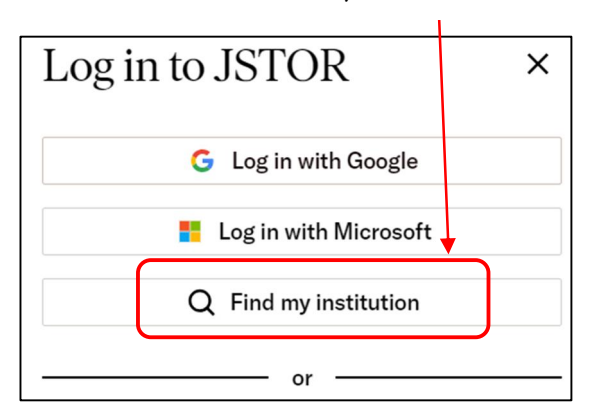

4. 「SEARCH FOR YOUR INSTITUTION」下の入力フォームに「Musashi」と入力する と候補に「Musashi University」と表示されるのでこちらをクリックします

| Log in through your institution            | × |
|--------------------------------------------|---|
| SEARCH FOR YOUR INSTITUTION ?              |   |
| Musashi 🔺                                  | Q |
| Musashino University<br>Musashi University | * |
| Musashino Art University                   | * |

 武蔵学園 学認ログインの画面が表示される ので、自分の Musashi-ID (Musashi-ID は@ 以下は不要)とパスワードを入力し、ログイン すると、JSTOR を利用できるようになります

※初回ログインのみ使用条件の同意を求められる 画面が表示されます。 「使用条件に同意します」にチェックを入れ、 「確認」ボタンをクリックします

| ⑧武蔵学園     武蔵学園     ジ酸ログイン                                    |
|--------------------------------------------------------------|
| ユーザ名とパスワードを入力して"ログイン"ボタンを押下してください。<br>JSTOR                  |
| Service provider for JSTOR, Artstor and JSTOR Forum.<br>ユーザ名 |
| バスワード                                                        |

6. 認証が成功すると JSTOR のトップページへ遷移し、
 Access provided by 武蔵大学
 と画面上部に表示されます

なお、下の画面のようなユーザー登録を勧めるポップアップが表示された場合、赤枠の 箇所をクリックすることで次に進めます

(ユーザー登録をすると、気に入った記事情報を保存する機能などを利用することがで きるようになります)

| Unlock more of JSTOR with an account                                                                                                    | ×           |
|----------------------------------------------------------------------------------------------------|-------------|
| You are now logged in to JSTOR through Musashi University.<br>Create a personal JSTOR account using to get a<br>Workspace where you can save and organize your research and com | e back to   |
| It at any time.  Vour use of JSTOR indicates your acceptance of the <u>Terms &amp; Con</u> <u>Use</u> , the <u>Privacy Policy</u> , and that you are 16 or older. *             | nditions of |
| Don't ask again Continue without an account Create                                                                                                    | account     |